# **App Variables**

## App OnStart variables:

I've highlighted the variables I think are most important to this request.

| Tree view          | $\times$ |
|--------------------|----------|
| Screens Components |          |
| ✓ Search           |          |
| 🕀 Арр              |          |
| V 🔲 Home Screen    |          |

Concurrent(Set(varUser,User()),

Set(varColors,{TealDark:RGBA(0,98,129,1),TealBright:RGBA(28,181,216,1),GrayCharcoal:RGBA(62,67,74, 1),GrayMedium:RGBA(215,215,215,1),GrayLight:RGBA(245,245,245,1)}),

Set(isAdmin,CountRows('Tool Request Admins')>0),

ClearCollect(colRequests,'Tool Design Support Requests'),

ClearCollect(colStatus,"Status All"));

Collect(colStatus,Choices('Tool Design Support Requests'.'Request Status'))

#### **OnSelect formula for gallery nav icon:**

Set(varRecord,ThisItem);Navigate('Edit Request Screen',Transition.None)

| Status All | ✓ Č       | + NEW REQUEST    |
|------------|-----------|------------------|
| ECH ENGR   | PROJECT # | PERCENT COMPLETE |
|            |           | 100%             |

#### App Layout

When you click the nav icon in the Gallery, you are taken to this screen.

There are 3 separate forms which have 'Tool Design Support Requests' as their data source. The Comments form has 'Tool Design Comments' as its data source. All are SharePoint lists.

The Request, Designer and Model Shop forms all default to View mode. The Item property for each form is varRecord.

| <b>⊗</b> ≣            | Project: Chicken Coop |            |                                  |          |
|-----------------------|-----------------------|------------|----------------------------------|----------|
| Request               | Designer              | Model Shop | Comments                         |          |
| Request Summary Title | Priority              | Need       | ed By                            |          |
| Chicken Coop          | Normal                | 10/10      | 0/2020                           |          |
| Project Number        | Project Name          | Progr      | Program Manager/Product Engineer |          |
|                       |                       |            |                                  |          |
| Part Number           | Quantity Required     | Cost       | Center                           |          |
| NEW                   | 20                    | Enter      | number only if applicable        | <b>A</b> |
| Description           |                       |            |                                  |          |
| test123               |                       |            |                                  |          |
|                       |                       |            |                                  |          |
| File Location         |                       |            |                                  |          |
| test                  |                       |            |                                  |          |

Regular users can edit their own Request forms and they can add Comments via the form there which is always in edit mode. I'm pointing to the Pencil icon because it <u>should not be visible</u> when the user clicks on the Comments tab. I'm only giving users the ability to add or delete comments on this screen.

| $\bigotimes$        |                     |              | Project: Chicken Coop ——————————————————————————————————                                                                                                    |                                                                                                    |                                                                           |
|---------------------|---------------------|--------------|----------------------------------------------------------------------------------------------------|----------------------------------------------------------------------------------------------------|---------------------------------------------------------------------------|
|                     | Request             | Desi         | gner                                                                                                    | Model Shop                                                                                                    | Comments                                                                  |
|                     | Author Role         |              | Agustin, Teresa<br>Show/hide on hol                                                                                                    | Designer                                                                                                    | 8/18/2020 9:12 PM                                                         |
|                     | -Select One-        | $\checkmark$ | App displays toda<br>or placed on hold<br>them show when                                                                                                    | y's date for cancel and on hold which looks li<br>. Create contextual variables to hide them ur<br>that status is selected from the drop down n              | ike they have been cancelled IIII<br>nless they are needed. Have<br>nenu. |
| *                   | Comment Title       |              | Agustin, Teresa<br>Set max characte                                                                                                    | Mechanical Engineer                                                                                                    | 8/18/2020 9:05 PM                                                         |
|                     | Enter a brief title |              | Program gallery to 25 characters followed by ellipsis to maintain neat appearance.                                                                                                    |                                                                                                    |                                                                           |
|                     | Comment Body        |              | Agustin, Teresa<br>Spell Check                                                                                                    | Requestor                                                                                                    | 8/18/2020 4:46 PM                                                         |
| Enter comments here |                     |              | If I spll a word wrong, red squigglies appear undr the misspelled words before I click the submit button. If I click submit, any errors I haven't corrected are submitted, but I can dlete the item and startover if I wish. |                                                                                                    |                                                                           |
|                     |                     |              | Agustin, Teresa                                                                                                    | Mechanical Engineer                                                                                                    | 8/18/2020 4:43 PM                                                         |
|                     |                     |              | Scroll Bar<br>If there are too ma                                                                                                    | any comments to be seen on one page, the g                                                                                                    | gallery will display a scroll bar.                                        |
|                     |                     |              | Agustin, Teresa                                                                                                    | Designer                                                                                                    | 8/18/2020 4:42 PM                                                         |
|                     | ADD COMMENT         | Clear Form   | Next Up - Filter G<br>Any and all comm<br>comments associa<br>order so the most                                                                                                    | allery<br>ents will be shown to the right. Teresa will w<br>ated with the job will be displayed. She will a<br>recent ones are displayed at the top of the l | ork on filtering them so only<br>Iso sort them in descending<br>Ist.      |

### Tab variables

The varFormTab variable is used to show or hide the forms. For example, the Visible property formula for the Request form is varFormTab="Request".

| ⓒ ≣≣ Project: Chicken Coop |                   |                   | ľ                                |  |
|----------------------------|-------------------|-------------------|----------------------------------|--|
| Request                    | Designer          | Model Shop        | Comments                         |  |
| Request Summary Title      | Priority          | Neede             | d By                             |  |
| Chicken Coop               | Normal            | Normal 10/10/2020 |                                  |  |
| Project Number             | Project Name      | Progra            | Program Manager/Product Engineer |  |
|                            |                   |                   | regereg, text                    |  |
| Part Number                | Quantity Required | Cost C            | Cost Center                      |  |
| NEW                        | 20                | Enter             | Enter number only if applicable  |  |

The Request, Designer and Model Shop tabs have the following formula. The notification portion is of course customized to each tab so that if a user clicks away without saving or cancelling their changes, they receive a notification. I think a better solution would be to disable the other buttons if they haven't saved or cancelled their changes as it might cause conflicts with the other sets of edit symbols. I haven't explored how to write the If statement for that yet.

Set(varFormTab, "Request");If(frmDesigner.Unsaved || frmModelShop.Unsaved, Notify("Please go back and either Save or Cancel your changes.", NotificationType.Warning,5000))

| ⓒ≣                    | Project: C |            |          |
|-----------------------|------------|------------|----------|
| Request               | Designer   | Model Shop | Comments |
| Request Summary Title | Priority   | Need       | led By   |
| Chicken Coop          | Normal     | ✓ 10/1     | 0/2020   |

Notice that the Edit icon has been replaced by the Save and Cancel icons.

The OnSelect property for the Comments tab is only Set(varFormTab, "Comments") at this point. I have not figured out how to filter the Comments to only show Comments for the current record yet. I will submit a separate Community Forum ticket for that issue.